How to find New Jobs by Office & Local Workforce Areas

## **Arizona Job Connection**

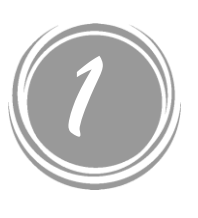

After logging into AJC, click on the Job Search button in the Menu bar on the left side of the page

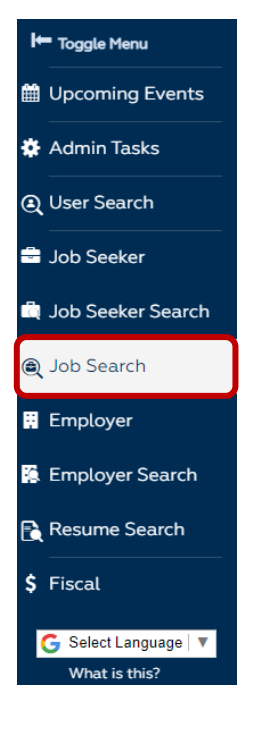

This will bring you to the Job Search page where the newest job orders entered into AJC will appear. You will be able to apply filters from this page that will help you locate jobs by office, date posted, city, county, etc.

| Keyword                                                                                                    |                               |                                                                                                    | Location                                                                                                    |                                                         | Radius                                     |                                                                                                    |
|----------------------------------------------------------------------------------------------------|-------------------------------|----------------------------------------------------------------------------------------------------|----------------------------------------------------------------------------------------------------|---------------------------------------------------------|--------------------------------------------|----------------------------------------------------------------------------------------------------|
|                                                                                                    |                               | Q                                                                                                    |                                                                                                    |                                                         | · · ·                                      | Search                                                                                                    |
| e.g., job title, company<br>Save Search                                                                                                    | y, or occupa                  | tion keyword                                                                                                    | e.g., ZIP or City and State                                                                                                    |                                                         | in miles                                   | Reset Se                                                                                                    |
| four Currently A<br>× Status Active F<br>Refine your search by s                                                                                   | pplied Fi<br>leset Filters    | Iters                                                                                                    |                                                                                                    |                                                         |                                            |                                                                                                    |
|                                                                                                    |                               |                                                                                                    |                                                                                                    |                                                         |                                            |                                                                                                    |
| Select Your Filten                                                                                                    | 5                             | Your Search Results: 1 - 10                                                                                                    | of 10,000 matches                                                                                                    |                                                         |                                            | Perpage: 10                                                                                                    |
| Select Your Filten Collapse All Expand Education Level                                                                                             | s<br>All                      | Your Search Results: 1 - 10 Aquatics Supervisor at Great Wolf Lodge in Scottsdak                                                                                                    | of 10,000 matches                                                                                                    |                                                         |                                            | Per page: 10<br>Job Posting                                                                                                    |
| Select Your Filten<br>Collapse All Expand<br>Education Level<br>Wage                                                                               | s<br>All<br>>                 | Your Search Results: 1 - 10 Aquatics Supervisor at Great Wolf Lodge in Scottsdew                                                                                                    | of 10,000 matches                                                                                                    |                                                         |                                            | Per page: 10<br>Job Posting<br>5152365                                                                                               |
| Select Your Filten<br>Collapse All Expand<br>Education Level<br>Wage<br>Offers Remote<br>Work                                                      | s<br>All<br>><br>>            | Your Search Results: 1 - 10 Aquatics Supervisor at Creat Well Loage in Scottaded ( High School Diploma or Equin Description The Aquatics S                                               | of 10,000 matches<br>, Arizona, United States<br>satem? (@ 2 years experience) @ 40 hours)<br>uppervisor is responsible for strength                                            | ening our lifeguard team th                             | rough the delivery of superior service and | Per page: 10<br>Job Posting<br>5152365<br>Expires<br>Jun 23, 2022 (30<br>J days)                                                     |
| Select Your Filten<br>Collepse All Expand<br>Education Level<br>Wage<br>Offers Remote<br>Work<br>Job Location State                                | 5<br>All<br>><br>><br>>       | Your Search Results: 1 - 10<br>Aquatics Supervisor<br>at Catal Well Ledge in Scottsdee<br>* High School Diplome of Equin<br>Description The Aquatics S<br>safety. This person will be of | of 10,000 matches<br>, Arteona, United States<br>alter(t) (@ 2 years experience) (@ A0 hours)<br>uppervisor is responsible for strengthr<br>kpected to enhance the waterpark e. | aning our lifeguard team th<br>Read fuil job details. > | rough the delivery of superior service and | Per page: 10<br>Job Posting<br>5152365<br>Expires<br>Jun 23, 2022 (30<br>j days)<br>Posted                                           |
| Select Your Filten<br>Colleges All Expand<br>Education Level<br>Mage<br>Offers Remote<br>Nork<br>Iob Location State<br>Iob Location City           | 5<br>All<br>><br>><br>>       | Your Search Results: 1 - 10<br>Aquatics Supervisor<br>at Cesal Wolf Lodge in Sortselew<br>(* High School Diptomar Equin<br>Description The Aquatics S<br>safety. This person will be o   | of 10,000 matches<br>Arteons, United States<br>aters) (12 years reportence) (12 40 hours)<br>uppervisor is responsible for strength<br>xpected to enhance the waterpark e.      | ening our lifeguard team th<br>                         | rough the delivery of superior service and | Per page: 10<br>Job Posting<br>5152365<br>Expires<br>Jun 25, 2022 (30<br>days)<br>Posted<br>May 24, 2022                             |
| Select Your Filten<br>Collapse All Expand<br>Education Level<br>Wage<br>Offers Remote<br>Work<br>Job Location State<br>Job Location City<br>County | 5 All > > > > > > > > > > > > | Your Search Results: 1 - 10 Aquatics Supervisor at Casal Well Ledge in Sortsdee Thy School Diplome or Equi- Description The Aquatics S safety. This person will be e                     | of 10,000 matches<br>Artena, United States<br>atents   = 2 years experience) @ 40 hours<br>upervisor is responsible for strengthe<br>xpected to enhance the waterpark e         | ning our lifeguard team th<br>Read fuil job.details. >  | rough the delivery of superior service and | Per page: 10<br>Job Posting<br>5152365<br>Expires<br>Jun 25,2022 (30<br>d days)<br>Posted<br>May 24, 2022<br>Updated<br>May 24, 2022 |

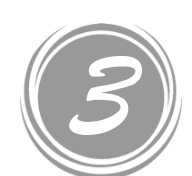

Filtering the results will help you to locate jobs in a variety of ways. In this instance, I chose:

- Date Posted: Today
- Work Type: Full Time
- Holding Office: Southwest Phoenix
- Job Location City: Buckeye

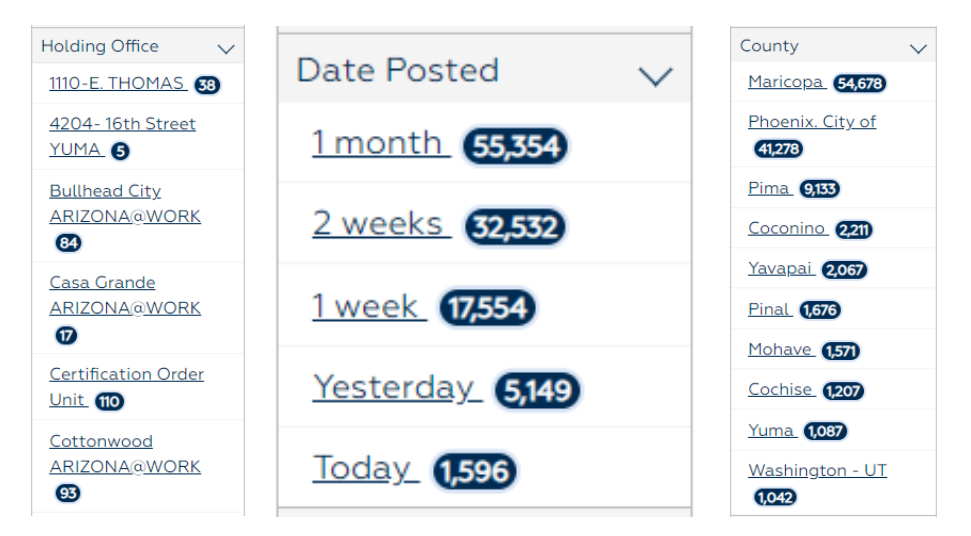

After refining the Job Search, I was able to find 3 positions created today in Buckeye for the Southwest

| Refine Your Search              |                                                                                                    |               |
|---------------------------------|----------------------------------------------------------------------------------------------------|---------------|
| Your Currently Applied          | filters                                                                                                    |               |
| ▼ Job Location City BUCKE       | (E) 🗶 Work Type Full Time 🔍 🗶 Date Posted Today 🛛 🗶 Status Active 🕽 🗶 Holding Office Southwest Phoenix ARIZONA@WORK 🛛 R | leset Filters |
| Refine your search by selecting | jitems in the <b>Select your filters</b> section.                                                                       |               |
| Select Your Filters             | Your Search Results: 1 - 3 of 3 matches                                                                                 | P             |

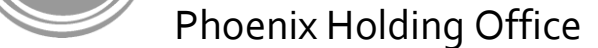

AJC also lets you save multiple search criteria so that you can easily access them at any time.

- Click Save Search to save the search with all filters applied.
- To recall saved searches, click on the Show Saved Searches button and click on the one you want.

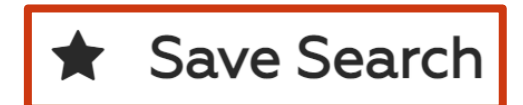

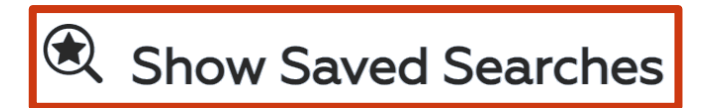

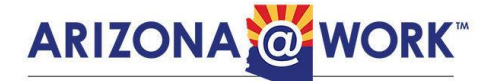

Innovative Workforce Solutions

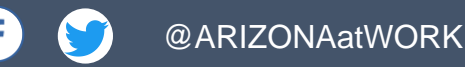

in @ARIZONA-at-WORK

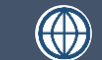

www.ARIZONAatWORK.com

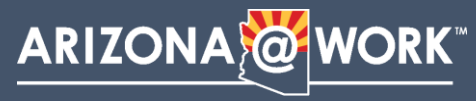

Equal Opportunity Employer / Program • Auxiliary aids and services are available upon request to individuals with disabilities
 To request this document in alternative format or for further information about this policy, contact your local office; TTY/TDD Services: 7-1-1